Rhythmen mit dem Zufalls-Generator

# DE TO-TITI MOSCHONE

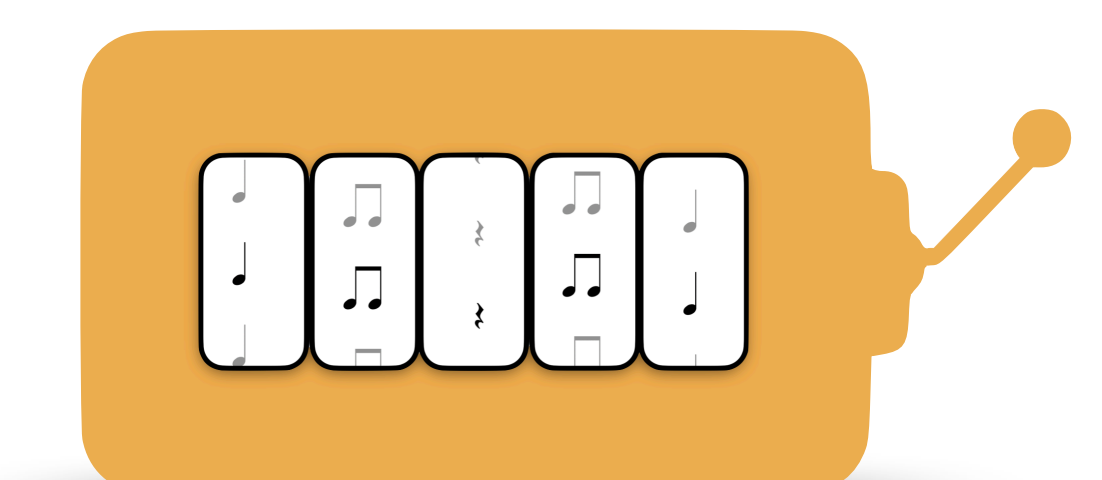

### **1. DIE MASCHINE STARTEN**

|   | regent's Stop<br>Los gent's Stop          |
|---|-------------------------------------------|
|   | Los geht'al Stopl                         |
|   | Los geht'sl Stopl                         |
|   |                                           |
|   |                                           |
|   | startet die Maschine                      |
|   |                                           |
|   | Mit "Los geht's!" startet die Maschine.   |
| ( | Sie muss mit "Stop!" angehalten werden. 🖊 |
|   | Der Rhythmus gefällt Dir nicht?           |
|   | Dann starte einfach noch mal von vorne.   |

### 2. GOOGLE SONG MAKER AVFRUFEN

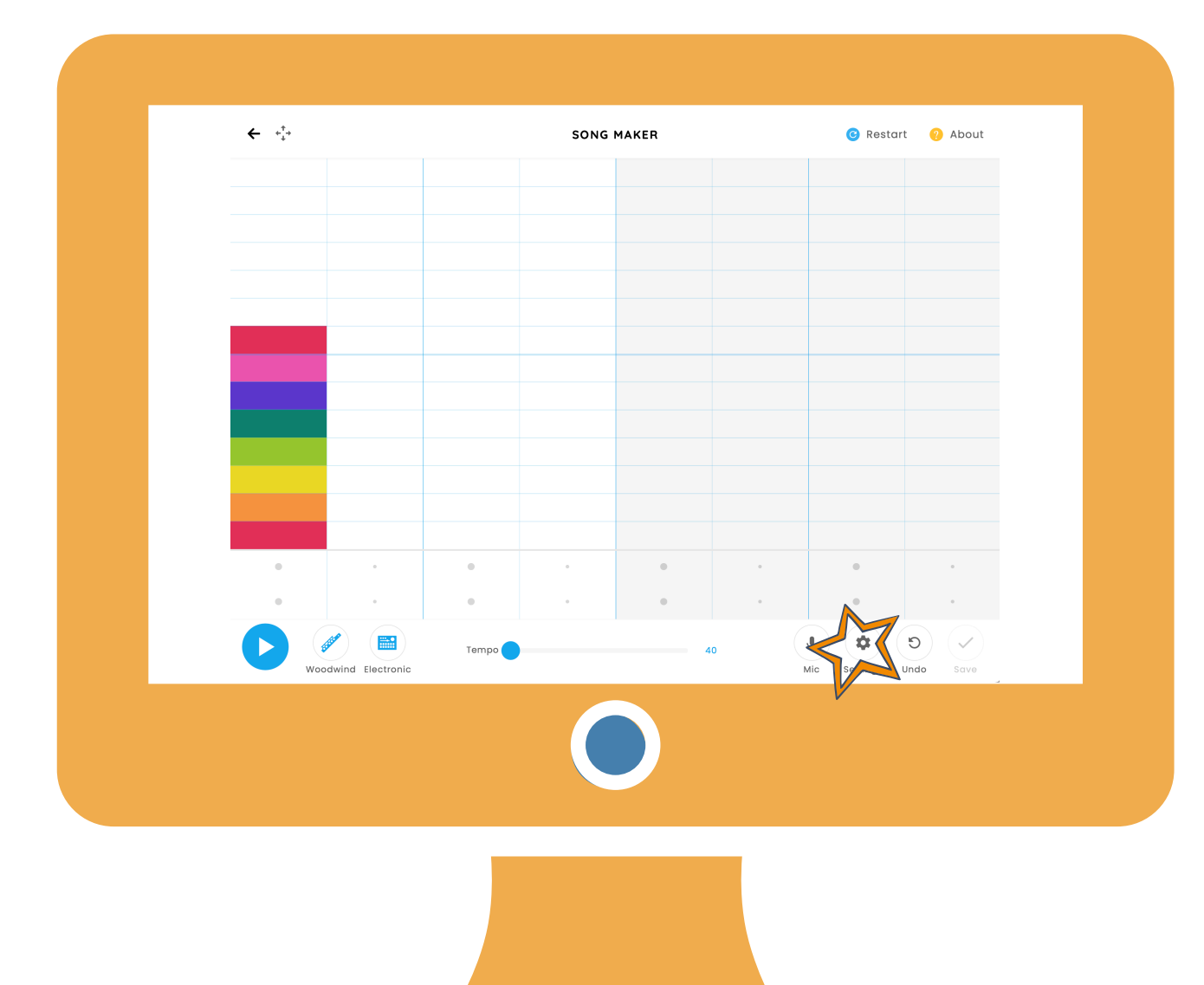

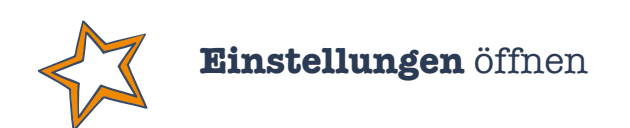

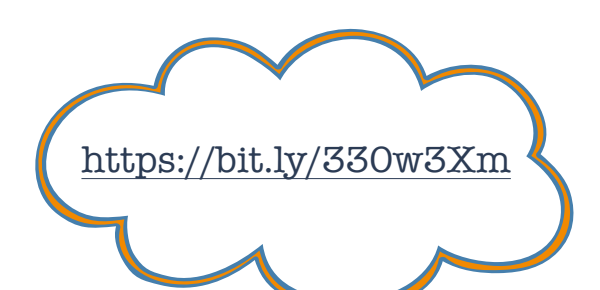

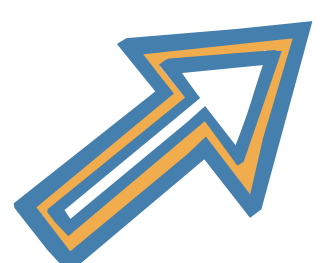

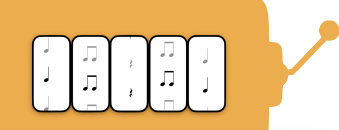

### **3. EINSTELLUNGEN ANPASSEN**

| Length           | 2 bai — 🕂 Scale | Major ~      |
|------------------|-----------------|--------------|
| Beats per bar    | 2 + Start on    | High ~ C ~   |
| Split beats into | 2 + Range       | 2 octave 🕒 🛨 |
|                  |                 |              |
|                  | 0               |              |

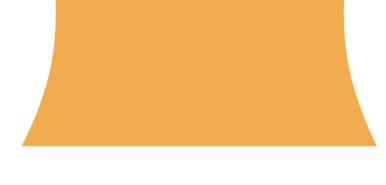

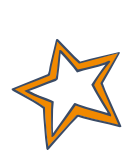

Anzahl der **Takte**, die wiederholt werden sollen,

einstellen

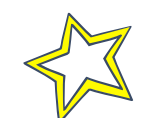

#### Anzahl der Unterteilungen,

pro Schlag (anfangs hier die "2" eingestellt lassen; die "4" benötigt man erst bei "tete")

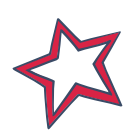

л Л

]

л Л

J

Anzahl der **Schläge pro Takt** einstellen

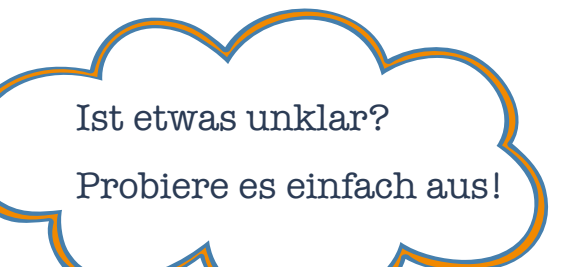

### 4. GOOGLE SONG MAKER BEARBEITEN

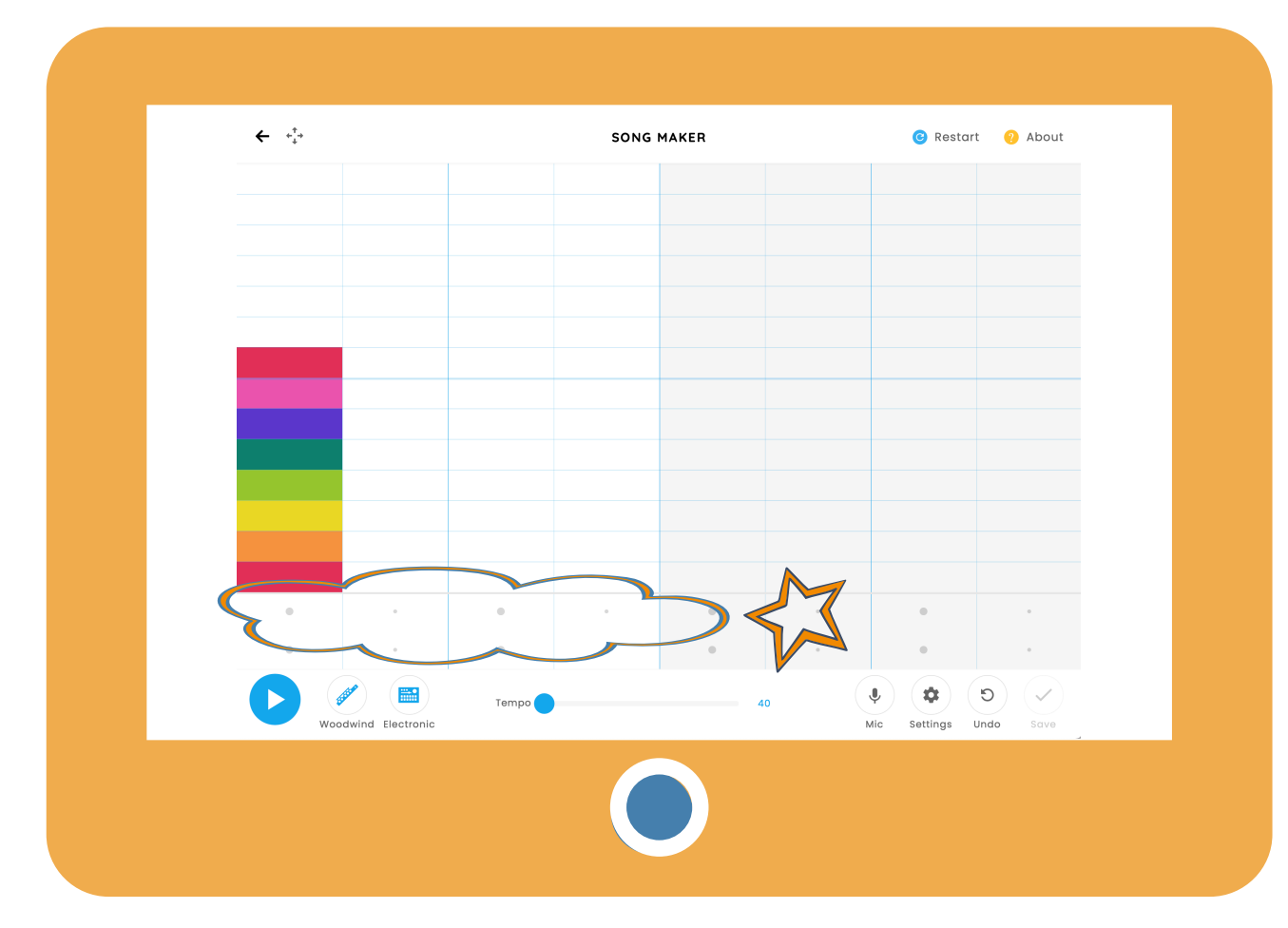

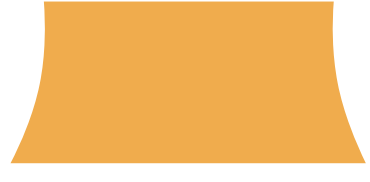

#### Klick in ein Feld schaltet

entsprechenden Klang ein und

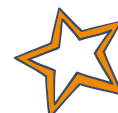

Erneuter Klick schaltet den

ein Dreieck erscheint.

**Klang** wieder **aus** und färbt das Feld wieder hellgrau. https://bit.ly/330w3Xm

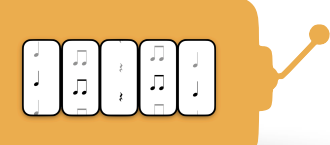

# 5. RHYTHMUS **ÜBERTRAGEN**

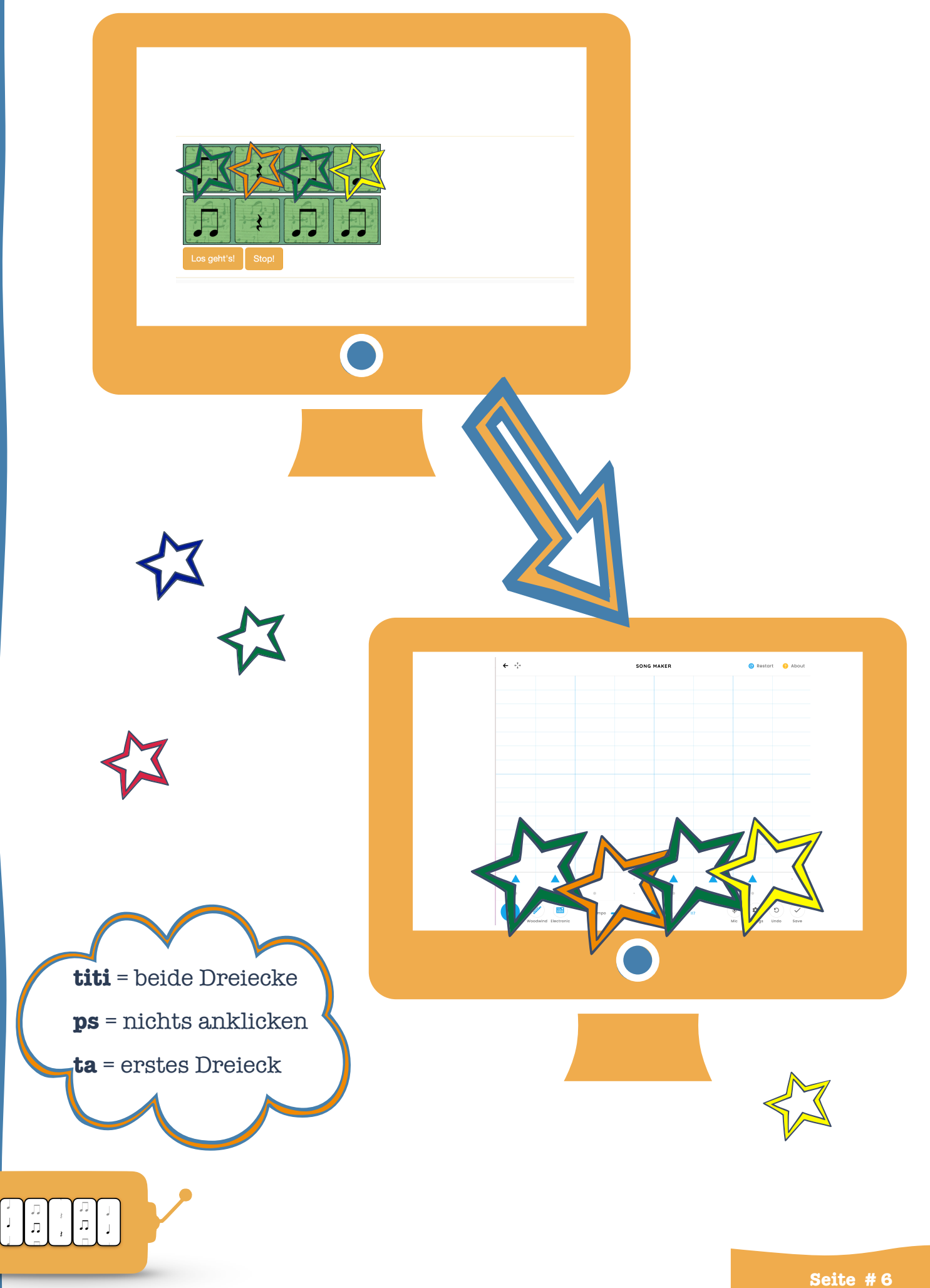

## 6. RHYTHMUS **ÜBERPRÜFEN**

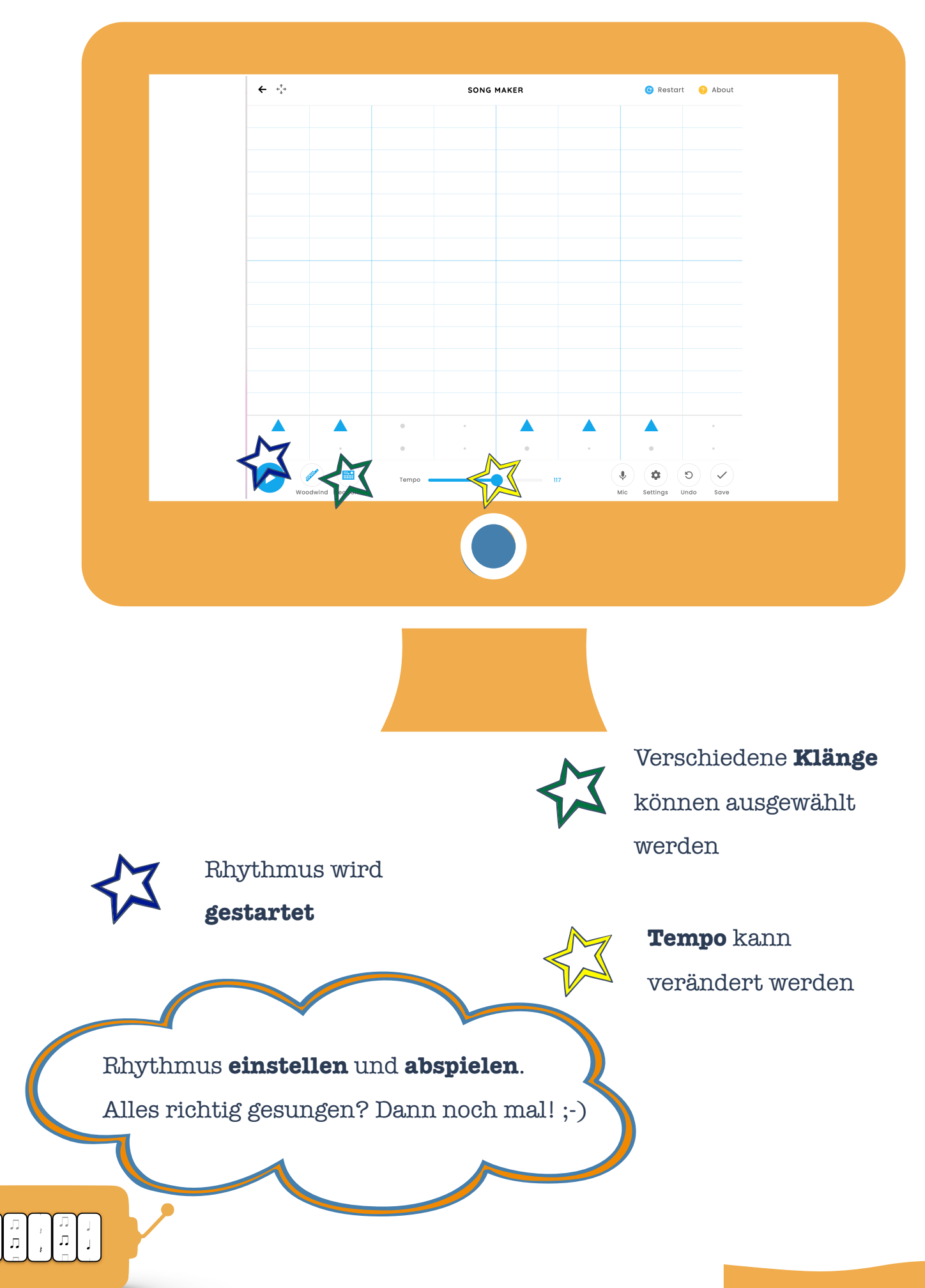

1